Nixfarma

# Butlletí Setmanal

NIXFARMA SEVeM (IV)

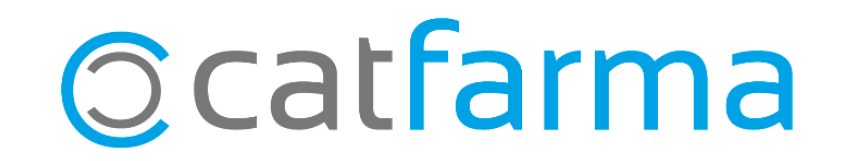

Ja hem vist com es dispensa o s'anul·la un producte de Datamatrix. En aquest butlletí explicarem com consultar l'estat d'un article i les opcions a l'hora de signar els articles.

2

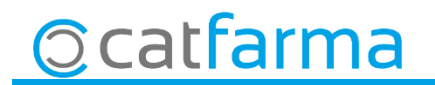

Accedim a l'opció de menú Magatzem -> Accions especials, .

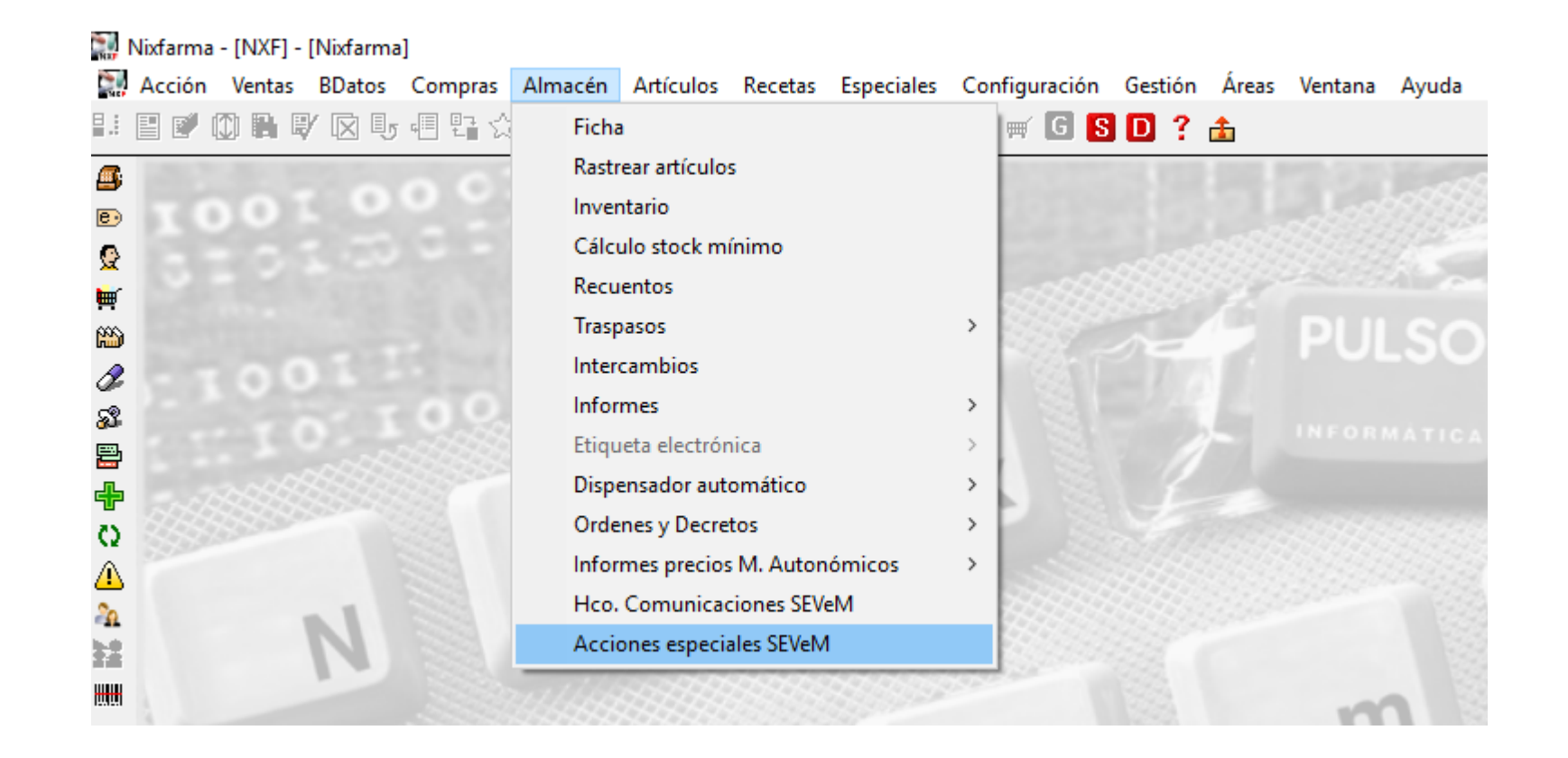

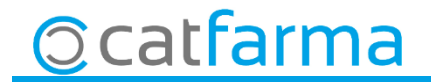

· Des d'aquesta pantalla llegim el producte Datamatrix per la casella d'**article** o be omplim manualment les caselles de **PC, SN, caducitat** i **Lot**.

| Acciones especiales SEVeM                                                                                                    |                                       |                                   | CATFARMA<br>22/02/2019 |
|----------------------------------------------------------------------------------------------------|---------------------------------------|-----------------------------------|------------------------|
| Operador* NXF   Almacén FARMACIA   Artículo 698093   E JTIROX 75 MCG 100 COMPRIMIDOS                                              |                                       |                                   |                        |
| PC (Product code)     08470006980934       SN (Serial number)     2250239334       Caducidad     31/08/2021       Lote     261895 | Empresa Almacén Des<br>EMP1 1FAF      | cripción<br>RMACIA                | Stock                  |
| O introduïm les dades manualment                                                                                                  |                                       |                                   |                        |
|                                                                                                    |                                       |                                   |                        |
|                                                                                                    | Verificar                             | M <u>a</u> rcar muestra simple    |                        |
|                                                                                                    | Envíar <u>v</u> tas libres pendientes | Desmar <u>c</u> ar muestra simple |                        |
| Ocatfarma                                                                                                    |                                       |                                   |                        |

· Finalment fem clic a **Verificar** i ens mostrarà un missatge amb l'estat de l'article.

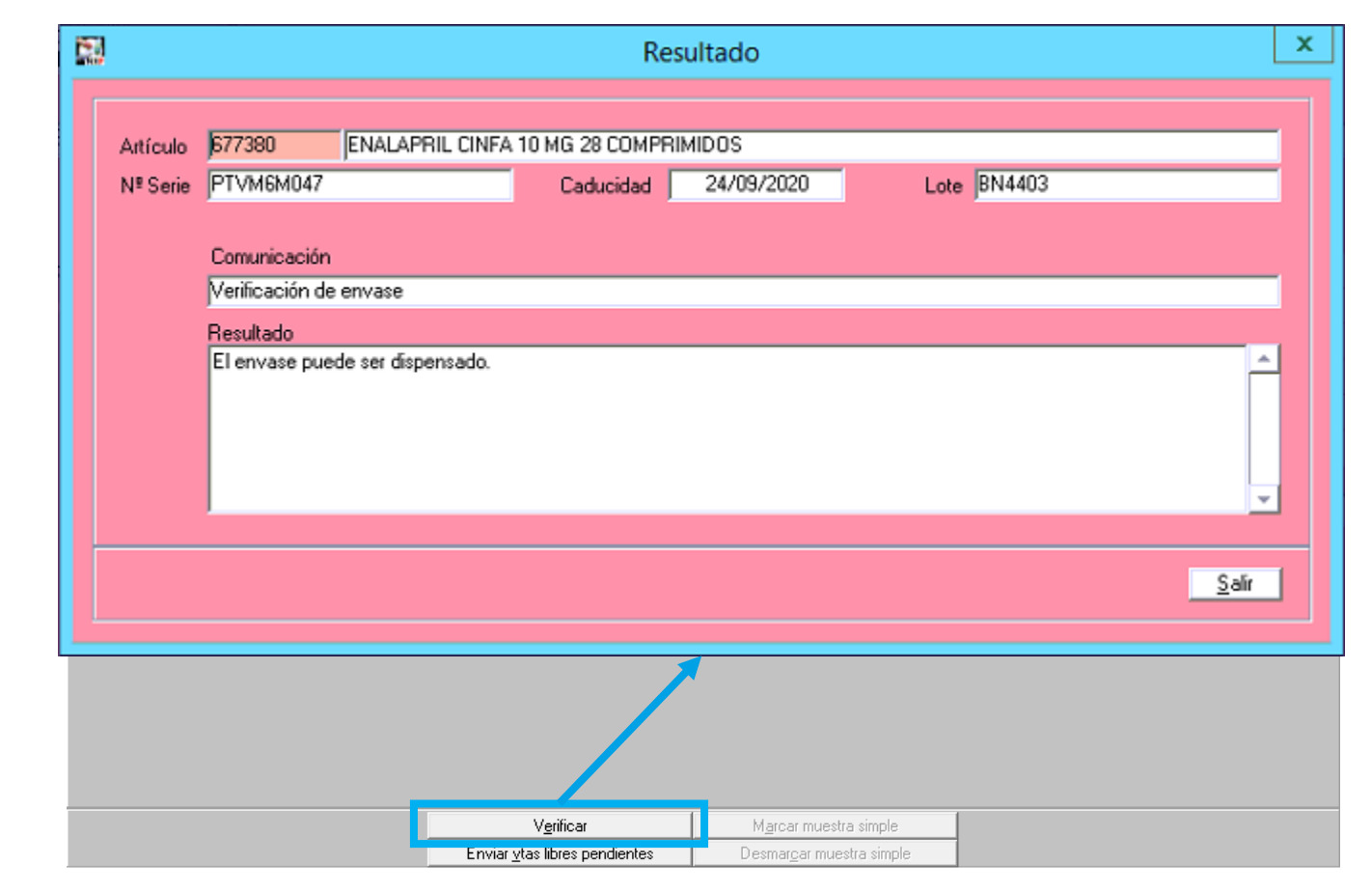

5

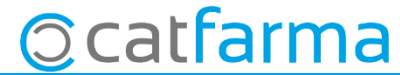

### LINKS D'INTERÈS D'INFORMACIÓ DEL SEVeM

Presentació (PULSO)

Butlletí 01/02/2019 NIXFARMA SEVeM (I)

Butlletí 07/02/2019 NIXFARMA SEVeM (II)

Butlletí 07/02/2019 NIXFARMA SEVeM (III)

Documentació PULSO Nixfarma SEVeM Eivissa

6

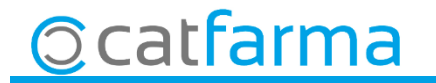

divendres, 22 febrer de 2019

## Bon Treball

**SEMPRE AL TEU SERVEI** 

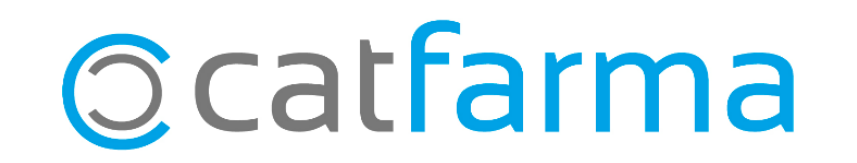